Clinical Laboratory Information Management System (CLIMS) Quick Start Guide – ECLRS Import

## **Getting Started**

## What do I need?

Health Commerce System (HCS) account and access to the CLIMS application.

## **ECLRS** Import

How do I import data from a report I submitted to ECLRS to place an order in CLIMS?

1. Login to your HCS account.

|   | YORK<br>STATE<br>System                           |
|---|---------------------------------------------------|
| ( | User ID                                           |
|   | User ID                                           |
|   | Password                                          |
|   | Password                                          |
|   | Forgot Your User ID or Password CRemember User ID |
|   | LOGIN                                             |
|   | Don't Have An Account? Sign Up Here               |
| _ |                                                   |

2. Click on the CLIMS link (or use the Search feature) to open the CLIMS application.

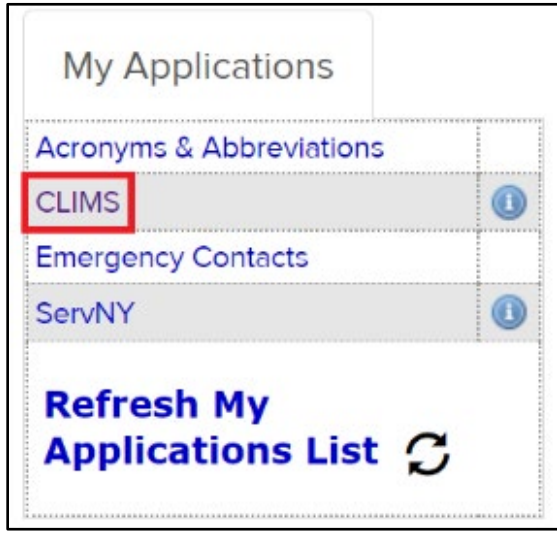

3. Select "Remote Order" from the menu.

| Wadsworth Center • NYS Department of Health                                                                                                    |
|----------------------------------------------------------------------------------------------------|
| Welcome to the Wadsworth Center's web interface to CLIMS                                                                                                    |
| Specimen Reports<br>Specimen Receipts<br>Management Reports<br>Remote Order<br>Specimen Summary<br>My Preferences (Enroll in email notification)                                                           |
| For technical assistance with CLIMS, please email us at <u>clims@health.ny.gov</u> .<br>Please do NOT send confidential information to this address.                                                       |
| For questions involving Division of Infectious Diseases confidential information, call (518) 474-4177. For questions involving Division of Environmental Health Sciences information, call (518) 474-7161. |

4. Select "Place Order (DOH-4463)" to order tests via the web interface.

| Wadsworth Center • NYS Department of Health                                                                                                    |  |  |  |  |
|----------------------------------------------------------------------------------------------------|--|--|--|--|
| Remote Order Menu                                                                                                    |  |  |  |  |
| Order Testing                                                                                                    |  |  |  |  |
| Division of Infectious Diseases                                                                                                    |  |  |  |  |
| (Human, Animal, Food, Environmental)                                                                                                    |  |  |  |  |
| Place Order (DOH-4463)                                                                                                    |  |  |  |  |
| Upload Files                                                                                                    |  |  |  |  |
| <ul> <li><u>Upload IDR or COVID Spreadsheet</u> - allows upload of orders via spreadsheet</li> <li><u>Upload HL7 File</u></li> <li><u>Download IDR Spreadsheet Template</u> - can be used for COVID test orders to Wadsworth Center</li> </ul> |  |  |  |  |
| View/Edit Orders                                                                                                    |  |  |  |  |
| Order Management                                                                                                    |  |  |  |  |
| Show Pre Collection Orders     Show Orders Pending Receipt     Show Pending Shipments                                                                                                    |  |  |  |  |
| Reference Guide A-ROE Update                                                                                                    |  |  |  |  |
| Reference Guide 22 - legacy                                                                                                    |  |  |  |  |
| Search Catalog                                                                                                    |  |  |  |  |
|                                                                                                    |  |  |  |  |

5. Click "Submit Human Specimen."

| Wadsworth Center • NYS Department of Health                                      |           |  |  |  |  |
|----------------------------------------------------------------------------------|-----------|--|--|--|--|
| Infectious Diseases Remote Order Entry                                           |           |  |  |  |  |
| Please select the specimen/sample you are submitting:                            |           |  |  |  |  |
| Submit Human Specimen Submit Animal Sample Submit Food Sample Submit Environment | al Sample |  |  |  |  |
| CLIMS Home   FAQ   DO                                                            | Home      |  |  |  |  |

6. Complete the Submitter fields.

Add the Accession or Specimen # to the "Specimen report sent to ECLRS?" box. Click Import.

| Submitter                                        |                                             |                                |           | 550000                             |
|--------------------------------------------------|---------------------------------------------|--------------------------------|-----------|------------------------------------|
| Name :                                           | PFI3208 - LAB                               | DRATORY CORPORATION OF AMERICA | Lab PFI : | PFI3208                            |
| Address :                                        | 69 FIRST AVEN<br>RARITAN<br>New Jersey, 088 | ie<br>69                       |           |                                    |
| Laboratory report will be sent<br>Attention to : | Optional                                    |                                |           |                                    |
| Contact Person :                                 | Jane Smith                                  |                                |           |                                    |
| Telephone Number :                               | (518) 555-1212                              |                                |           |                                    |
| CC :                                             | Optional                                    |                                |           |                                    |
| NYS DOH Outbreak Num :                           | Optional                                    |                                |           |                                    |
| Specimen report sent to ECLRS?                   | G67676                                      |                                | Import    |                                    |
| If yes, Enter accession or Specimen<br>#         |                                             |                                |           |                                    |
|                                                  |                                             |                                |           | Create Test Template Add a Patient |

7. Select the Shipping Address and correct any errors. Clicking on the red 🚺 icon provides additional error details.

|                |            |           |                 |                 |               | Autogenerate St      |
|----------------|------------|-----------|-----------------|-----------------|---------------|----------------------|
| Patient #      | First Name | Last Name | Collection Date | Collection Time |               | Action               |
| 10             | JON        | SMITH     | 06/03/2022      | HH:MM           | 🎒 Edit Patien | 🖉 Edit Tests 🚺 Remov |
| 1 of 1 records |            |           | K < 1 > K 10 V  |                 |               |                      |
|                |            |           |                 |                 |               | Add mor              |
|                |            |           |                 |                 |               |                      |
|                |            |           |                 |                 |               |                      |

|                                                                                                    | NOTE: Exact match not found occur                                                                               |
|----------------------------------------------------------------------------------------------------|----------------------------------------------------------------------------------------------------|
| Please check errors on row 1:<br>For Specimen 1,<br>Exact match not found for the test imported from ECLRS. Go to Edit Test and select Add Test to pick<br>the desired test.                                                                                                    | when the test name from the ECLRS rec<br>doesn't have an exact match in CLIMS.                                  |
| Angeling Linge - Angeling Linge - Angeling - Angeling Linge - Angeling - Angeling - A | Click "Edit Tests" (see the green box in image above) and then click "Add more Tests" to see potential matches. |
| Columbre (2000) Columbre (1994)                                                                                                    | Select the desired test by checking the<br>and click Order Tests. Correct any error<br>and then Save            |
| Actign Tests Q Dates microt X                                                                                                    | Changes.                                                                                                    |
| Suspected Organism / Agent                                                                                                    | Test (s)                                                                                                    |
| Matched text: babesa microti)     Bebesia identification - Parasitology                                                                                                    |                                                                                                    |
| Balancia and an an an an an an an an an an an an an                                                                                                    |                                                                                                    |

8. When there are no more errors, the "Continue to Review" button becomes available; click it to continue. And then click "Submit" to finalize the order and displays the Shipping Manifest.

| Patient List Autogenerete Submitter kfs |                                                                                                    |           |                 |                 |                                              |  |
|-----------------------------------------|----------------------------------------------------------------------------------------------------|-----------|-----------------|-----------------|----------------------------------------------|--|
| Q Search patients ×                     |                                                                                                    |           |                 |                 |                                              |  |
| Patient #                               | First Name                                                                                                    | Last Name | Collection Date | Collection Time | Action                                       |  |
| 1                                       | JON                                                                                                    | SMITH     | 06/03/2022      | HH:MM           | 🛃 Edit Patient 📝 Edit Tests 🍵 Remove Patient |  |
| 1 of 1 records                          |                                                                                                    | ķ         | 1 ⊲ 1 ▷ ▷ 10 ∨  |                 | Г                                            |  |
|                                         |                                                                                                    |           |                 |                 | Add more Patients                            |  |
|                                         |                                                                                                    |           |                 |                 |                                              |  |
|                                         | Attn : Parasitology                                                                                                    |           |                 |                 |                                              |  |
| Shipping Address : *                    | Shipping Address :* David Axelrod Institute, Wedsworth Center, NYS Department of Health, 120 New Scotland Avenue, Alberry, NY 12208 💙 |           |                 |                 |                                              |  |
| Back                                    |                                                                                                    |           |                 |                 | Seve Continue to Review                      |  |

9. The Shipping Manifest indicates the order is finalized and ready to ship. Print the manifest to submit with the specimen(s) using the "Print Order" button in the upper right corner. Individual requisition forms are not needed.

| Wadsworth Center • NYS Department of Health                                                                                                    |                                                                                                    |                                                                                                    |                       |  |
|----------------------------------------------------------------------------------------------------|----------------------------------------------------------------------------------------------------|----------------------------------------------------------------------------------------------------|-----------------------|--|
|                                                                                                    |                                                                                                    |                                                                                                    | Print order           |  |
| Shipping Manifest for LABORATORY CORPORATION                                                                                                   | DN OF AMERICA                                                                                                    |                                                                                                    |                       |  |
| Fedility: LABORATORY CORPORATION OF AMERICA<br>69 FIRST AVENUE<br>RABITAN, New Jersey (08899<br>Phone:(008) 526-2400 x2736, Fex:(008) 526-2408 | Ship to : All<br>9<br>9<br>9<br>12<br>12<br>4                                                                                                    | In : Parasitology<br>Wid Axelord Institute<br>adworth Center<br>IS Department of Health<br>New Soctana CAvenue<br>any, NY 12208 |                       |  |
| Tracking Id: SHIP_EPL01_JUL_22_2022_10_01_AM                                                                                                   | Shipping Cor                                                                                                    | mments:                                                                                                    |                       |  |
|                                                                                                    | Shipping Mauffert for LABORATORY CORPORATION OF AMERICA<br>Fully: 1.doc.ec.ec.ec.ec.ec.ec.ec.ec.ec.ec.ec.ec.ec                                                                                                    | Print                                                                                                    | 1 sheet of paper      |  |
| SHIP2128637                                                                                                    | EASTICAS, New January 68800 Billionandi Canar Filandia<br>Phanar (1991) 253–2400 - 1720, Face (1991) 526–2408 T23 New January Alexandia<br>Harris Alexandia Alexandia<br>Alexandia Alexandia Alexandia Alexandia Alexandia Alexandia Alexandia Alexandia Alexandia Alexandia Alexandia Alexandia Alexandia Alexandia Alexandia Alexandia Alexandia Alexandia Alexandia Alexandia Alexandia Alexandia Alexandia Alexan | Destination                                                                                                    | HP LaserJet MFP M22 🔻 |  |
| Accession Id                                                                                                    | Trading Mr. 1989, JPARI, NJ, 32, 302, 8, 9, AM                                                                                                    | Pages Al                                                                                                    | II -                  |  |
| IIIIIIIIIIIIIIIIIIIIIIIIIIIIIIIIIIIIII                                                                                                    | Contractions of the second second sec          | Copies 1                                                                                                    |                       |  |
| Suspected agent : Babesia microti Total Records : 1                                                                                            | LIG220000779     LIG23     LIG2     LIG2                  | More settings                                                                                                    | ~                     |  |
|                                                                                                    |                                                                                                    |                                                                                                    | Print Cancel          |  |

| Note for users submitting reports to ECLRS via ECLRS Lab Live Reporting:                                                |                                    |  |  |  |
|----------------------------------------------------------------------------------------------------|------------------------------------|--|--|--|
| If you manually submit your report to ECLPS, you can use the Wadsworth Permote Order                                    |                                    |  |  |  |
| if you manually submit you report to ECERS, you can use the wausworth Remote Order                                      |                                    |  |  |  |
| Entry button upon completion of the submission to automatically transfer the information to                             |                                    |  |  |  |
| CLIMS After clicking the button you will be transferred the D                                                           | atient List page in CLIMS and      |  |  |  |
| CLIND. After clicking the button, you will be transiened the r                                                          | atient List page in CLINIS and     |  |  |  |
| can complete your order starting at number 7 above.                                                                     |                                    |  |  |  |
|                                                                                                    |                                    |  |  |  |
| Submit another report to ECLRS Log out of ECLRS Wadsworth Remote Order Entry                                            |                                    |  |  |  |
|                                                                                                    |                                    |  |  |  |
| Lab report submission by Elizabeth Lewis on 07/22/2022 08:13 AM ; Accepted by ECLRS.                                    |                                    |  |  |  |
| Patient: MOUSE, MICKEY                                                                                                  | Assigned County: Albany            |  |  |  |
| <b>DOB:</b> 01/01/1950                                                                                                  | Address: 100 Main Street           |  |  |  |
| Sex: M Race: White                                                                                                    | Albany, NY 12208                   |  |  |  |
| DIN:                                                                                                    | Hama Bhamas (510)5551212           |  |  |  |
| Reporting Information:                                                                                                  | Home Phone: (518)5551212           |  |  |  |
| Reporting Laboratory: Wadsworth Center - Biggs Laboratory                                                               | Date Reported to ECLRS: 07/22/2022 |  |  |  |
| CLEP Lab Name: Wadsworth Center - Biggs Laboratory Retrieval ID:                                                        | Date Retrieved from ECLRS:         |  |  |  |
|                                                                                                    | Ordeniae Bhusiaiae                 |  |  |  |
| Aloks Department of Health                                                                                              | Mehta, Alok                        |  |  |  |
| fdfd<br>defedfedf NV 12202                                                                                              | ESP D-486A<br>Albaby NY 12201      |  |  |  |
| (111)111-1111                                                                                                    | (123)123-1234                      |  |  |  |
|                                                                                                    |                                    |  |  |  |
| Test: Microscopic Examination: Giemsa Stain                                                                             | Accession Number: A1234            |  |  |  |
| Specimen Source: Blood Venous                                                                                           | Collection Date: 07/22/2022        |  |  |  |
| Request Status: Final                                                                                                   | Report Date: 07/22/2022            |  |  |  |
|                                                                                                    |                                    |  |  |  |
| Reportable Test Test Heth Result Analysis Date Un Ref Ab Res<br>Condition Test Equipment Meth Result Date Un Ref Ab Res |                                    |  |  |  |
| MALARIA Microscopic Examination: Giemsa Stain Positive 07/22/2022 Final                                                 |                                    |  |  |  |
| Testing Lab:, Testing Clia:                                                                                             |                                    |  |  |  |
|                                                                                                    |                                    |  |  |  |
|                                                                                                    |                                    |  |  |  |
|                                                                                                    |                                    |  |  |  |